## 8. Autokształty

Autokształty można dodawać do slajdów z paska Rysowanie:

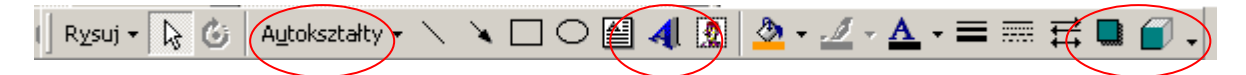

Za pomocą tego samego paska można umieszczać na prezentacji napisy WordArt a także dodawać do obiektów znajdujących się na prezentacji efekty cienia i 3D.

Autokształt formatujemy klikając na nim prawym przyciskiem myszy i wybierając opcję Formatuj autokształt:

| 1      | Formatuj Autokształt 🛛 🤶 🗙                                    |
|--------|---------------------------------------------------------------|
| с      | Kolory i linie Rozmiar Pozycja Rysunek Pole tekstowe Sieć Web |
| п      | Wypełnienie                                                   |
| r<br>c | Kolor:                                                        |
|        | Linia                                                         |
| τ      | Kolor: Styl:                                                  |
| н      | Kreskowanie: Grubość: 0,75 pkt 🚖                              |
| li     | Łącznik:                                                      |
| 1      | Strzałki                                                      |
|        | Styl początku: 🖉 Styl końca: 🖉                                |
|        | Rozmiar początku 🖉 Rozmiar końca: 💌                           |
| С      | Domyślnie dla nowych obiektów                                 |
| :<br>T | OK Anuluj Podgląd                                             |

Ćwiczenie:

1.Utwórz w nowej prezentacji na nowym slajdzie schemat jak poniżej (strzałeczki uzyskaj za pomocą łączników):

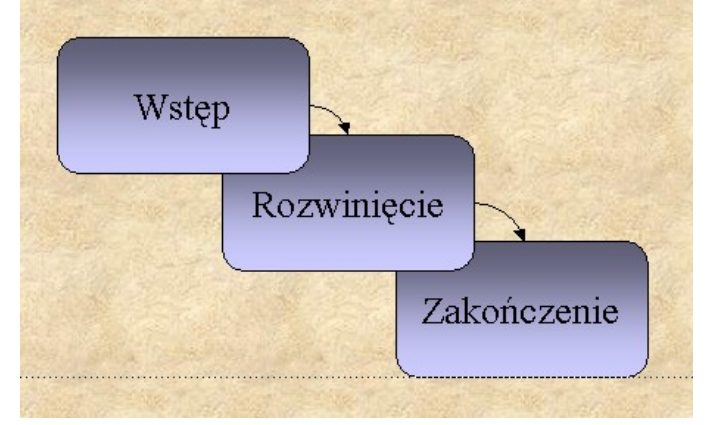

2. Za pomocą autokształtów stwórz na slajdzie rysunek odtwarzający nakładanie się prostokątów tak jak pokazano obok. Do prostokątów dodaj efekt trójwymiarowości.

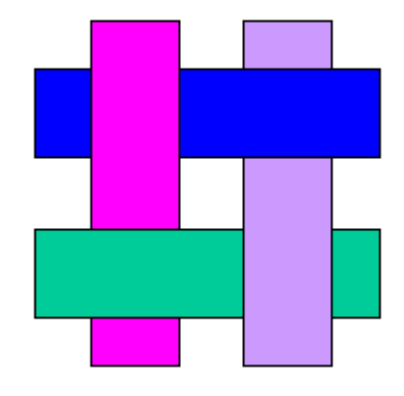

Pamiętaj o tym, że klikając na autokształcie prawym przyciskiem myszy można dodawać do niego tekst (Dodaj tekst) oraz przesuwać go na wierzch i pod spód w stosunku do innych autokształtów (Kolejność)